# ウォーキングラリー マニュアル (個人・チーム参加)

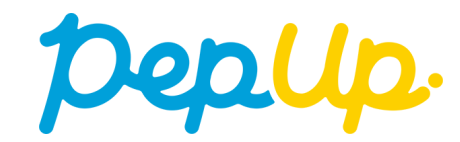

#### <u>■ウォーキングラリー(はじめに)</u>

- ■みんなで歩こう!「チームでチャレンジ!」
- ■各目標と達成時の獲得ポイント
- ■ウォーキングラリー詳細(日程&概要)
- ■エントリー方法
- エントリー方法(ログイン)
- エントリー方法(ウォーキングラリーページへ)
- ・ エントリー方法(概要確認と参加ボタン)
- エントリー方法(エントリー済確認)
- ■毎日の取り組みかたくチームでの参加と楽しみかた>
- チームメンバーと歩数で盛り上がりましょう!
- ■よくある質問
- よくある質問①
- よくある質問②
- <u>よくある質問③</u>

## ウォーキングラリー(はじめに)

2025年5月1日から、 Pep Up 上でウォーキングラリーが開催されます。このウォーキングラリーでは個人やチームで参加し設定した目標を達成すると、Pep Up 内で商品と交換できるPepポイントがもらえますので、是非奮ってご参加ください!

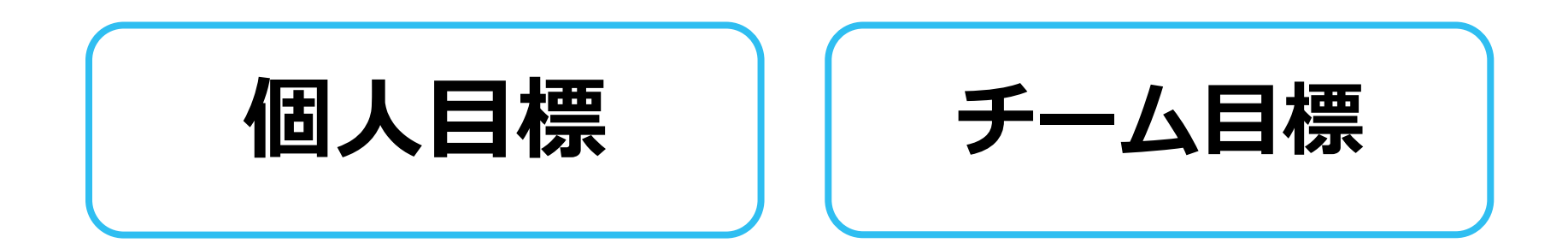

## みんなで歩こう!「チームでチャレンジ!」

#### チームをつくってみんなで歩こう

チームで目標を達成するとポイントが貰える**"チームでチャレンジ"**に仲間を集めてみ んなで参加しましょう!

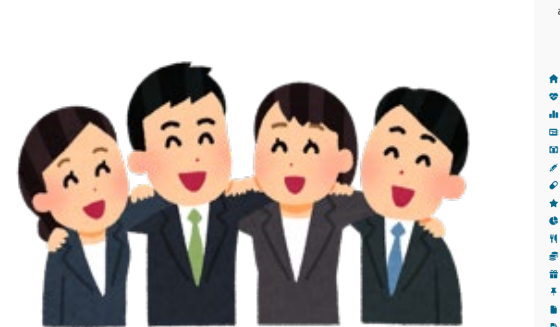

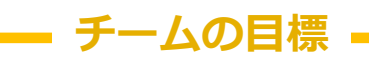

みんなでチャレンジするほど 達成しやすい 「チームでチャレンジ」

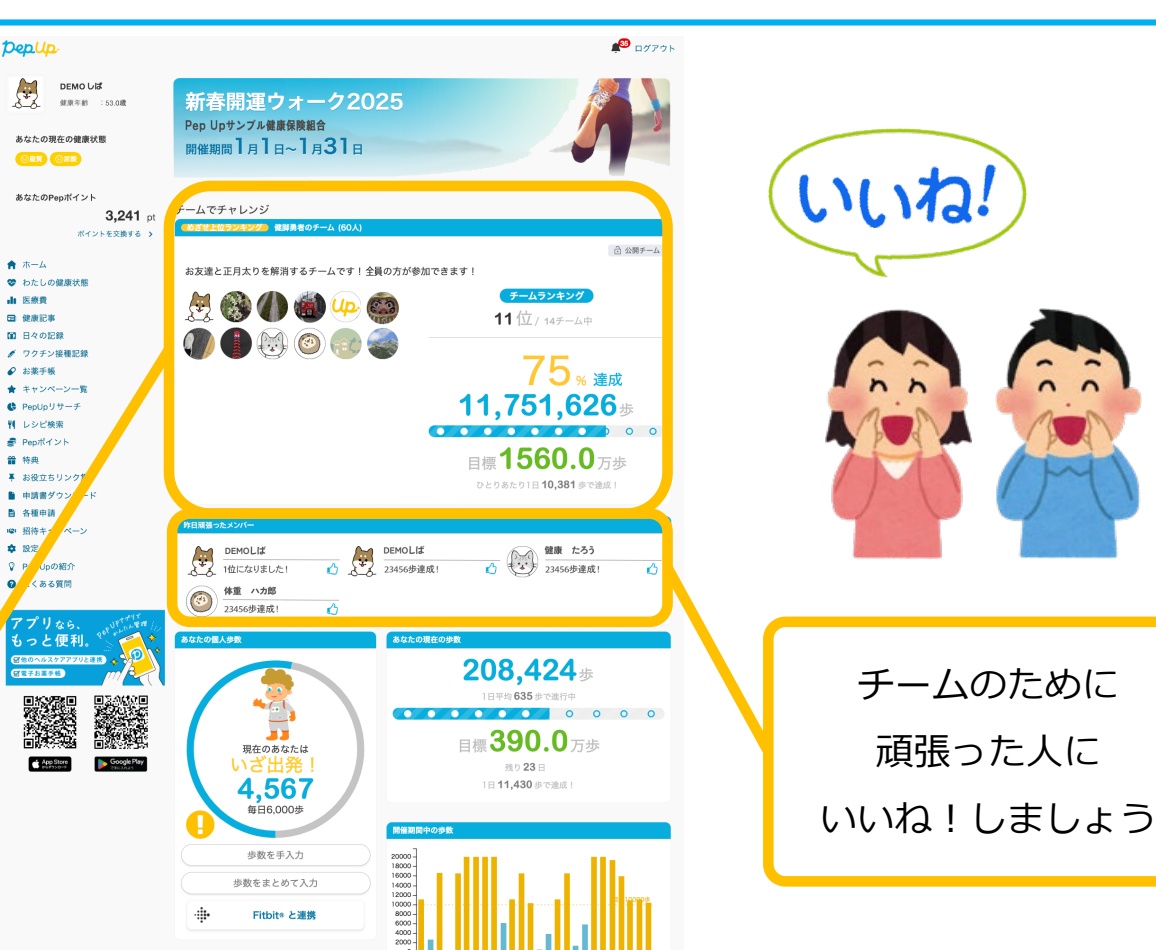

### 各目標と達成時の獲得ポイント

#### 個人賞

# 個人目標 1日平均8,000歩以上 800ポイント

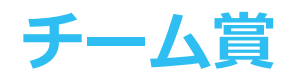

## チーム目標 1人あたり 1日平均 6,000歩以上 ⇒500ポイント

チーム目標 1人あたり 1日平均 3,000歩以上
 ➡100ポイント

※ポイント付与時に健康保険組合の資格を喪失している場合、 目標を達成していてもポイント付与はされません。

## ウォーキングラリー詳細(日程&概要)

#### ◆ エントリー期間

・2025年4月1日(火)~2025年4月30日(水)

#### ◆ 開催期間

- ・2025年5月1日(木)~2025年6月30日(月)
- ・歩数入力締切日: 2025年7月7日(月)

#### ◆ 制限事項

- ・チーム人数:3人~10人 ※最低人数に達しない場合はチームポイントの権利は発生しません。
- ・1日の有効歩数上限: 30,000歩 ※上限を超えた歩数は反映されません。

#### ◆ 遡って入力できる期間

・7日間

※7日を過ぎた歩数は連携されませんのでご注意ください

#### ◆ Pep Upでの歩数取得方法

・Fitbit連携

#### 連携での注意点!

- ・Garmin連携
- ・スマホアプリ連携
- ・手入力

歩数連携は、機器に蓄積されたデータを取得するものですが、各機器端末から直接歩数 データを自動取得するものではありませんので、かならず毎日のチェックに併せてFitbit 機器などのアプリと同期してPep Upにデータ取得できているか確認をお願いします。

#### ※ウォーキングラリーの集計対象歩数について

ウォーキングラリーの集計歩数は14時から集計は行われ順次表示されます。 AM11時までに取得・入力されている前日までの歩数を集計対象としています。

# エントリー方法

「個人参加」「チーム参加」いずれもエントリー期間中に、ウォーキ ングラリー画面から"参加ボタン"を押してエントリーします。

## エントリー方法(ログイン)

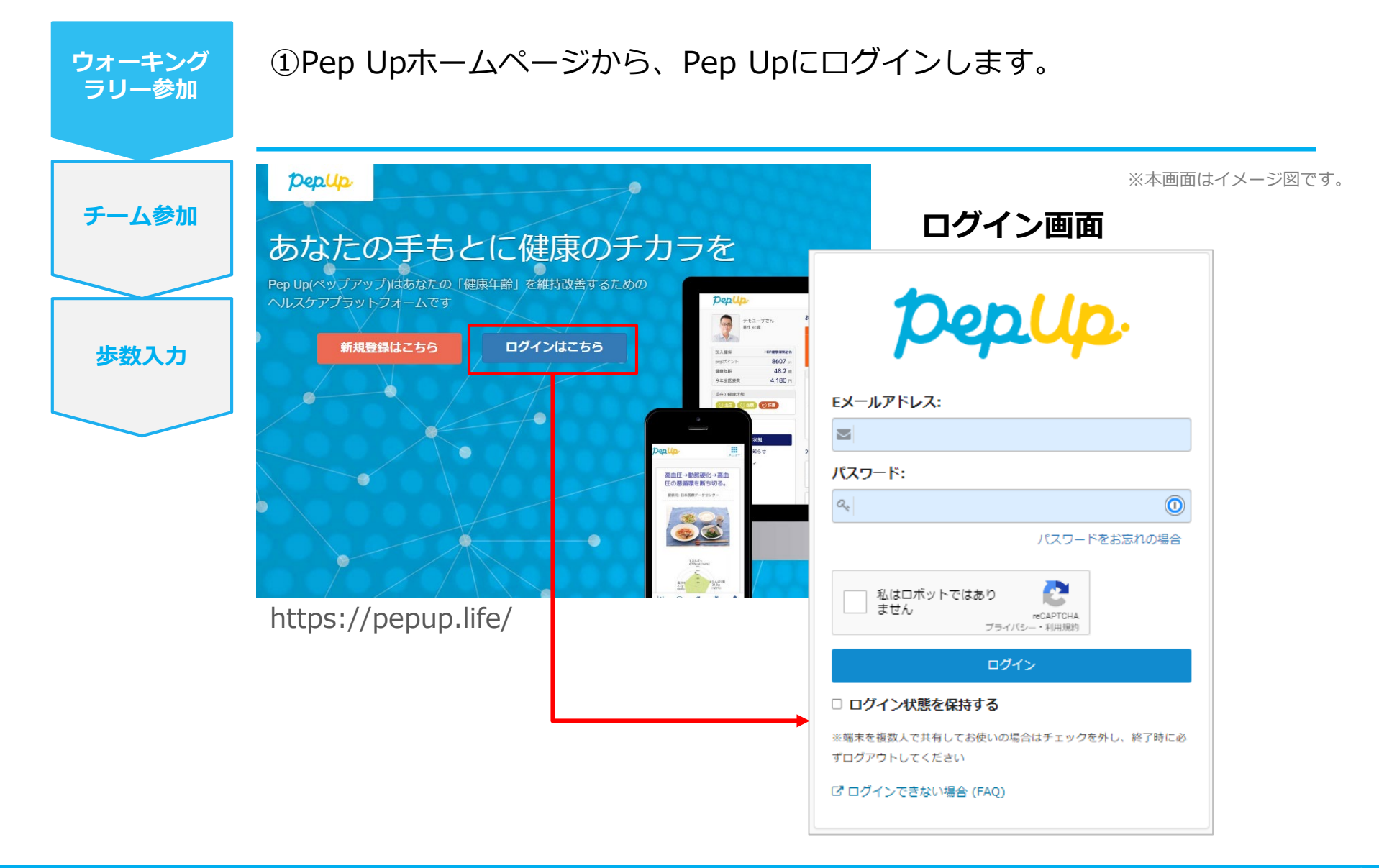

エントリー方法(ウォーキングラリーページへ)

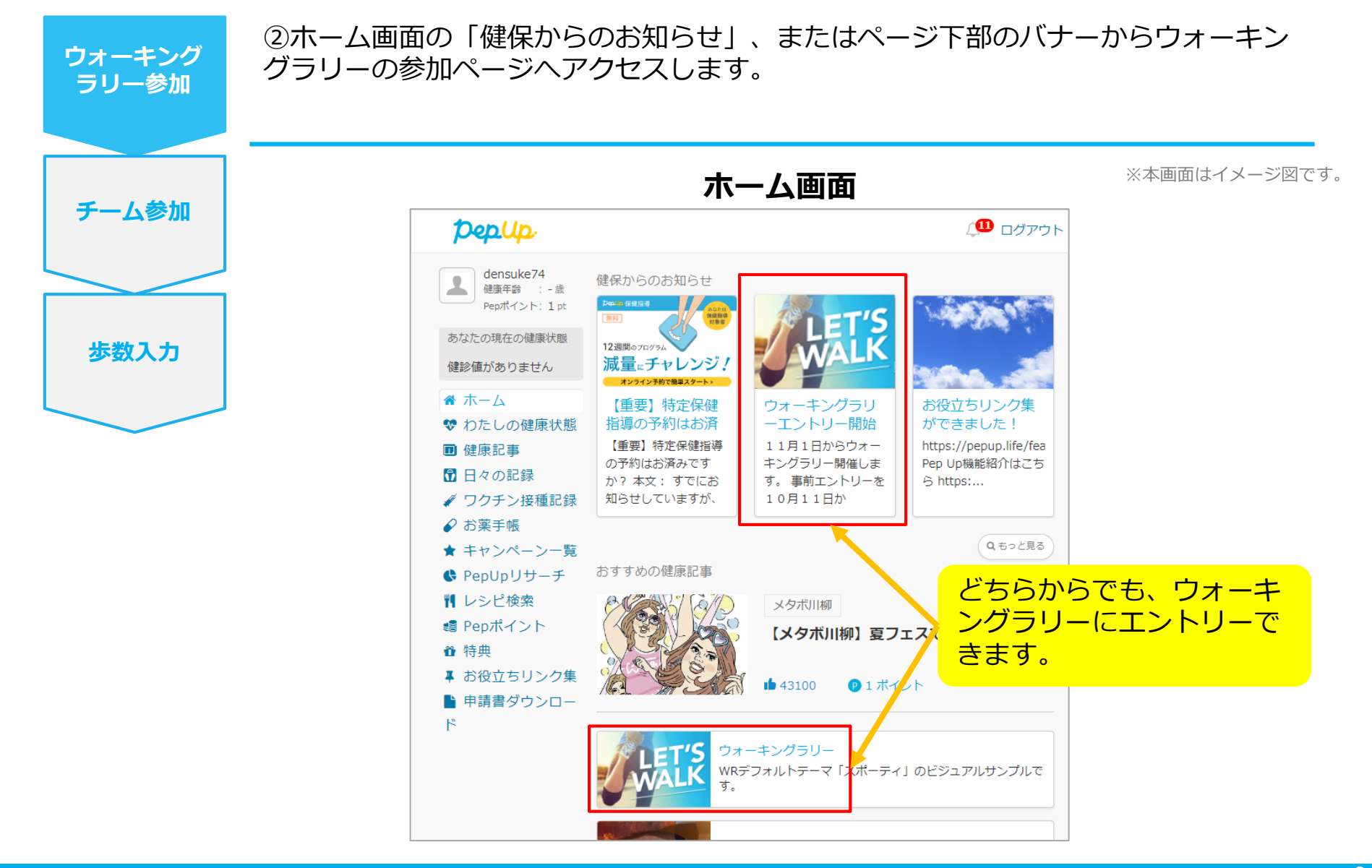

#### エントリー方法(概要確認と参加ボタン)

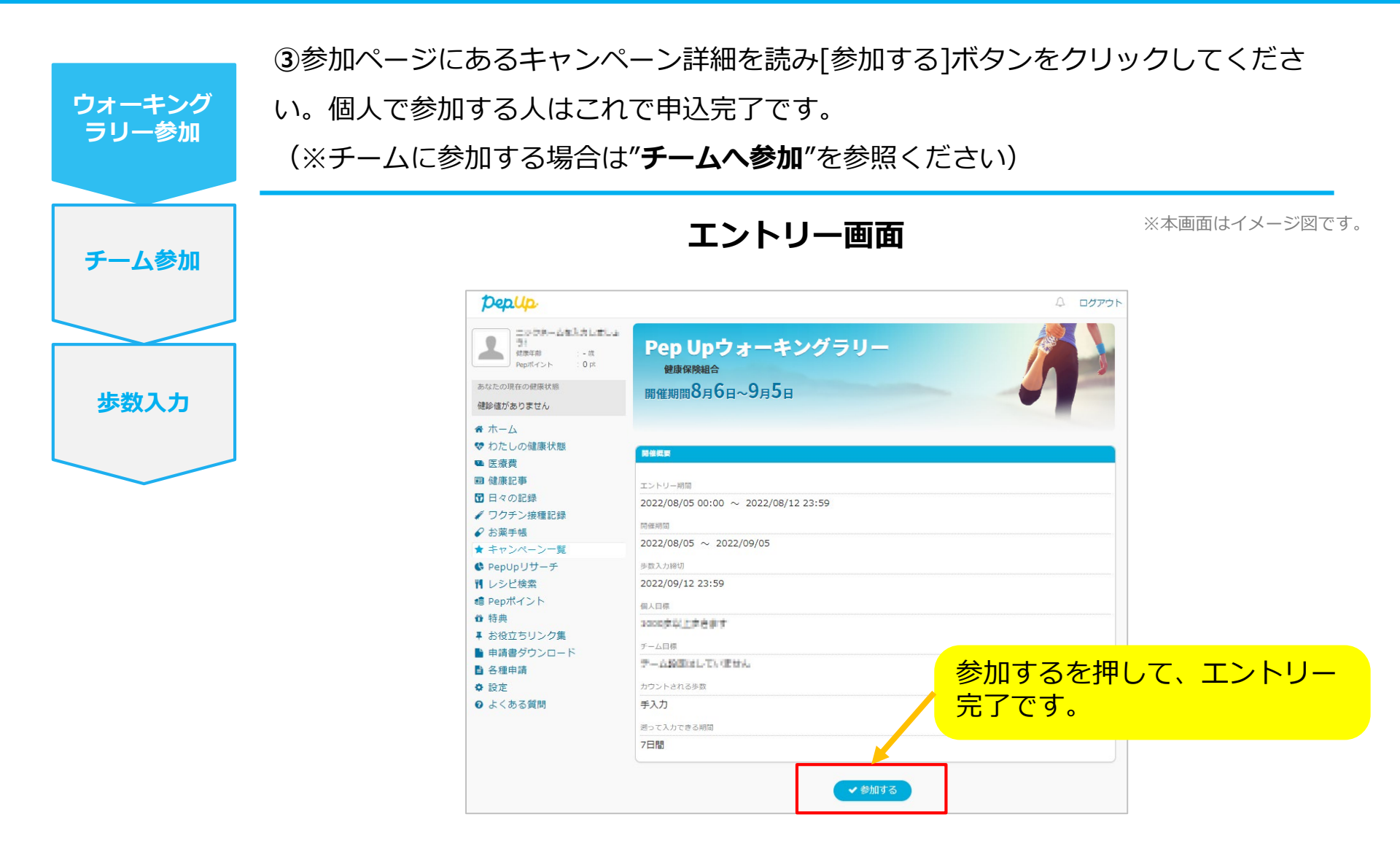

#### エントリー方法(エントリー済確認)

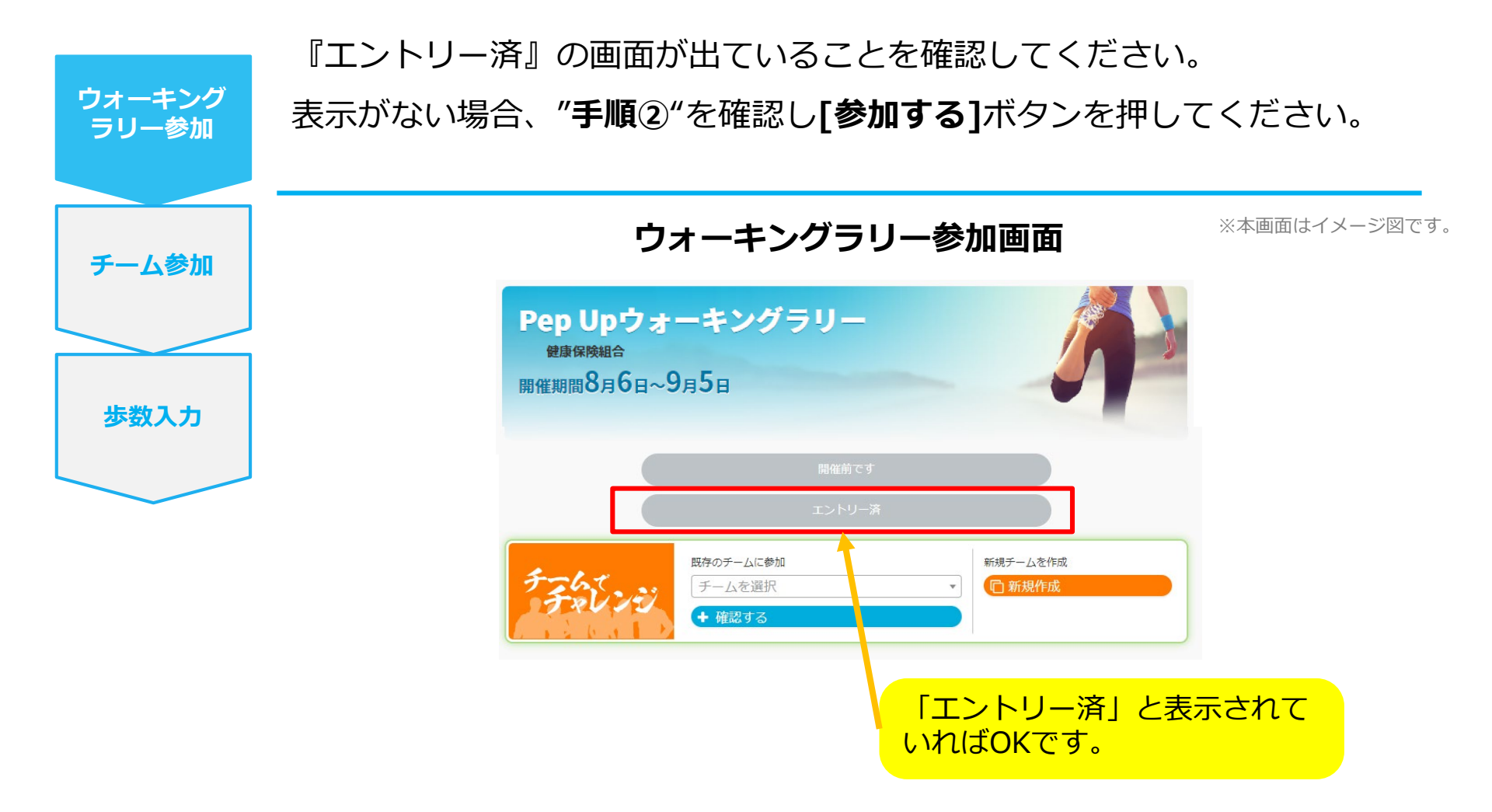

## 毎日の取り組みかた <チームでの参加と楽しみかた>

ウォーキングラリー期間中の基本的な取り組み方について説明します。

## チームメンバーと歩数で盛り上がりましょう!

ウォーキングラリーでは、「**チームを作って目標歩数達成を目指す」**楽しい機能があります。

チームメンバーの歩数の進捗を比べたり応援することでひとりで参加するより楽しく健康活動を行えます。

応援したり、活動を積極的にできるように、ウォーキングラリーの機能を事前にチェックしておきましょう!

まずは自己紹介で、プロフィールやアイコンを設定して盛り上がりましょう。

※本画面はイメージ図です。

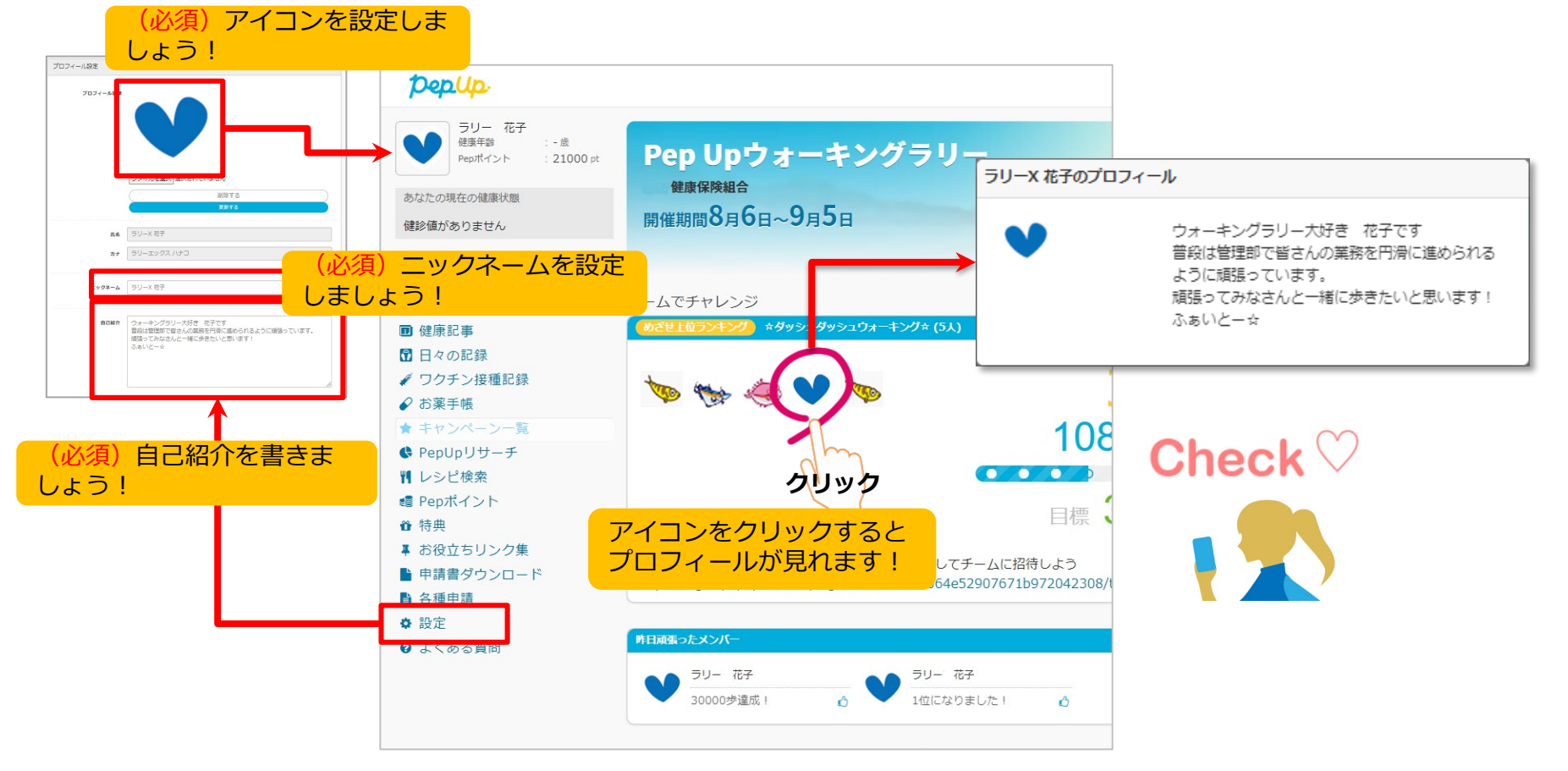

## チームメンバーと歩数で盛り上がりましょう!

楽しいチームの作り方2種類あり、だれでも自由に参加できるチーム「**公開型チーム」**、仲間だけで参加できるチーム 「**非公開型チーム」**を自分たちで設定することができます。

初めてのウォーキングラリーでも、チーム機能を使って参加することで新たな関わりで楽しさも広がります。

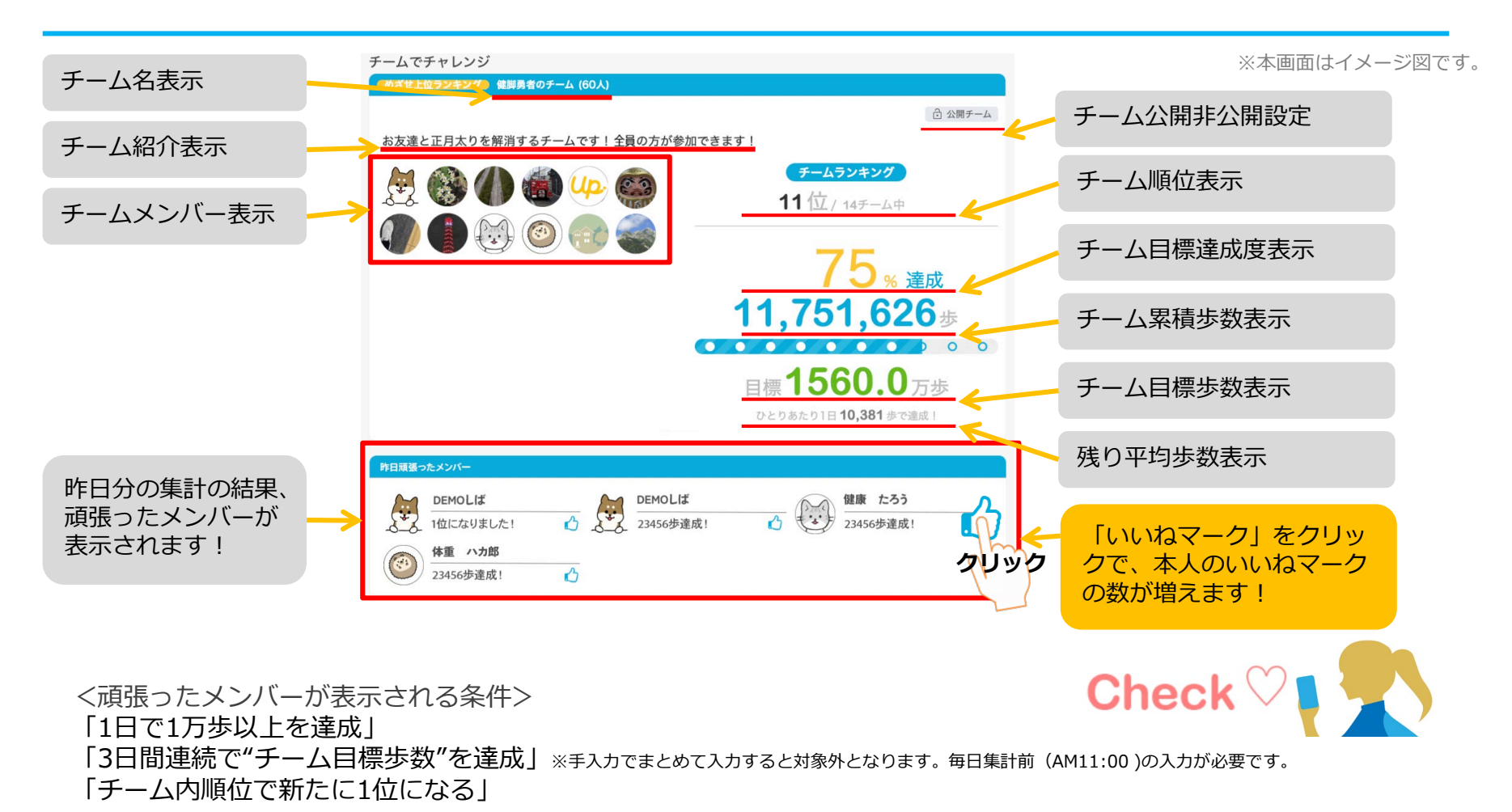

©JMDC Inc. 2022 All Right Reserved.

#### チームメンバーと歩数で盛り上がりましょう!

その他、ランキングも設けられています。

チームメンバーみんなで積み上げた歩数を平均した歩数で競う「**チーム対抗ランキング」**、一番身近なメンバーと競い 合う「**チーム内ランキング」**。参加者全員と競い合う個人ランキングと様々な見どころがあります。

※本画面はイメージ図です。

| チーム         | 対抗ランキング 12/7 更新 |                 |
|-------------|-----------------|-----------------|
| 順位          | チーム名            | 総歩数の平均          |
| 1位          | メディカル           | 690719歩         |
| 2位          | 音序              | <b>653771</b> 歩 |
| 3 位         | チーム10000        | 636776歩         |
| 4 位         | インデックス          | 612731歩         |
| 5 泣         | を  を援事業本部       | 583687歩         |
| 6 位         | G-              | 518994歩         |
| 7位          | アイ              | <b>516250</b> 歩 |
| 8 🔟         | E               | 514343歩         |
| <b>9</b> 位  | ノ ケア            | 489927歩         |
| 10位         | JMDC            | 472780歩         |
| 11位         | 部               | 457217歩         |
| 12 🔟        | チーム             | 432633歩         |
| 13位         | チーム             | 421741歩         |
| 14 位        | クラウド (****)     | 409713歩         |
| <b>15</b> 位 | ゆるりと            | 366052歩         |
| 16 🔟        | DIC_            | 276508歩         |
|             | << >>           |                 |

#### <チーム対抗ランキング>

チーム内で応援しながらも、他のチームとの累積平均歩数を比較してランキングももう一つ の楽しみとして盛り上がりましょう。

| ム内フ.<br>順位 | ンキン | ック 12/7 更新<br>メンバー | 総志数             | ≣亚/冊           |
|------------|-----|--------------------|-----------------|----------------|
| 1位         |     | DSDD               | 979426歩         | <b>₼</b> 116   |
| 2位         | õ   | CAC                | 785166歩         | <b>(</b> ) 107 |
| 3位         | Ĩ   | 10                 | 722562歩         | <b>(</b> ) 140 |
| 4位         | 1   | DO                 | <b>505817</b> 歩 | 🖒 58           |
| 5位         | 1   | sam                | 467979歩         | i) 35          |
| 6位         | (î) | けいこ                | 410291歩         | i) 46          |
| 7位         | 1   | Yori               | <b>387450</b> 歩 | i 13           |
| 8位 (       | 6   | DD                 | 337514歩         | i 24           |
| 9位         |     | ゆき                 | <b>326429</b> 歩 | i) 19          |
| 10位        |     | david              | <b>319702</b> 歩 | i 45           |
| 11位        | 1   | えぬ                 | 309608歩         | i) O           |
| 12位        | 1   | にしどめ               | 263908歩         | i) 3           |
| 13位        |     | (HR)               | 241010歩         | 🖒 8            |
| 14 位       | 1   | だい                 | 0歩              | ம் 0           |

#### <チーム内ランキング>

チーム内でもランキングが表示されます。密かに競う 合うのも個人のやる気アップとしていつもチェックし ておきましょう。

Check ♡

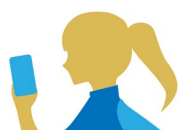

#### <注意> 複数のチームを跨いで参加することはできませんので、ご注意ください。

# よくある質問

#### よくある質問①

## 日付に関して

| 項目                              | 説明                                                                            |
|---------------------------------|-------------------------------------------------------------------------------|
| <b>エントリー期間</b><br>(開始日・終了日)     | ウォーキングラリーへ参加登録ができる受付期間です。<br>この期間中に、エントリーやチームへの参加や移動、新規チームの作成が<br>できる期間となります。 |
| <b>ウォーキングラリー期間</b><br>(開始日・終了日) | ウォーキングラリーの開催期間です。<br>この期間中の歩数が採用されます。<br>また手入力ができるルールの場合、歩数入力締切日が設定されています。    |
| 歩数入力締切日                         | ウォーキングラリー終了後、手入力ルールが設けられている場合などは、<br>受け付ける期日が設定されています。                        |

#### よくある質問②

チームに関して

| 項目              | 説明                                |
|-----------------|-----------------------------------|
| 複数チームの参加は可能ですか? | 参加できるチームは1つのみとなります。               |
|                 | 複数のチーム参加は仕組み上できません。               |
| リーダーはチームから抜けること | エントリー期間内であれば抜けることができます。           |
| かできる?           | その場合、リーダーの次に入った方にリーダーが引き継がれます。    |
|                 | リーダーは、チーム名称とチーム説明文の編集権限を持ちます。     |
| リーダーは自分の作ったチームを | 直接チームは削除できませんが、チーム員がすべて抜けるとチームは削除 |
| 刖哧でさよりか?        | 無くなります。                           |
| リーダーは変更できますか?   | リーダー変更はできます。                      |
|                 | その場合、リーダーの次に入った方にリーダーが引き継がれます。    |
|                 | また、一度抜けた元リーダーは再びチームに入ることができます。    |
| チーム名は変更可能?      | チーム名は、リーダーが編集権限を持っています。           |
|                 | また、いつでも変更できます。                    |
| チーム成立条件の人数に達しない | チームポイント獲得対象にはなりません。               |
| 場合はとうなるか?       | チームとして各メンバーの画面に表示はされます。           |
|                 | チームランキングには載りません。                  |

#### よくある質問③

## その他

| 項目                                              | 説明                                                                                       |
|-------------------------------------------------|------------------------------------------------------------------------------------------|
| ウォーキングラリー開催中に参加<br>者が資格喪失したらどうなるか?              | 資格喪失後90日間は、通常と同じくウォーキングラリーに参加できます。<br>その後、ホーム画面よりウォーキングラリーのバナー&健保からのお知ら<br>せなどが非表示となります。 |
| 資格喪失者へのポイント付与はど<br>うなるか?                        | ポイント付与時に資格喪失をしている場合は、ポイントの付与はございま<br>せん。                                                 |
| ウォーキングラリー期間中、怪我<br>で歩けなくなった。チームを抜け<br>ることはできるか? | ウォーキングラリー開始後は参加を取り消すことが原則できません。                                                          |

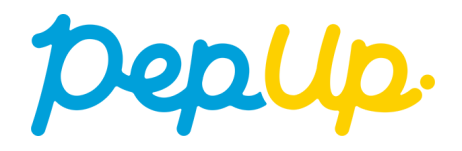